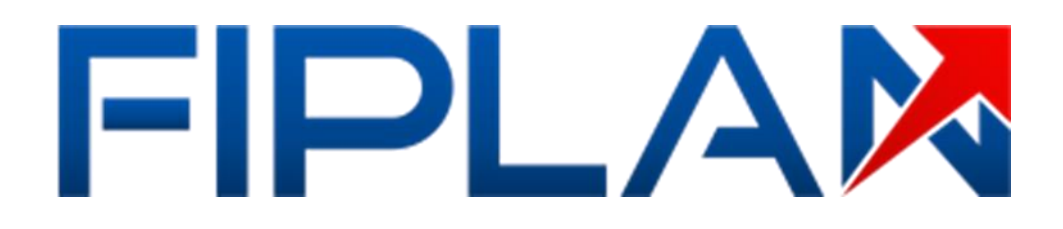

Guia do Usuário Inscrição de Restos a Pagar (IRP)

Versão 02 – novembro | 2024

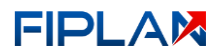

## **RESPONSABILIDADE PELO CONTEÚDO**

Secretaria da Fazenda do Estado da Bahia

Este documento não substitui a legislação vigente, tratando-se apenas de orientações para o usuário acessar funcionalidades no sistema. Consulte também a legislação sobre esse tema no site da Sefaz, Finanças Públicas, Legislação Financeira.

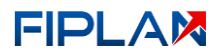

## - SUMÁRIO -

| INTRODUÇÃO                                  | 4                                                                                                    |
|---------------------------------------------|----------------------------------------------------------------------------------------------------|
| INTRODUÇÃO                                  | 5                                                                                                    |
| OPERAÇÕES DA FUNCIONALIDADE IRP             | 6                                                                                                    |
| PROCEDIMENTOS                               | 7                                                                                                    |
| INCLUIR INSCRIÇÃO DE RESTOS A PAGAR - IRP   | 7                                                                                                    |
| CONSULTAR INSCRIÇÃO DE RESTOS A PAGAR - IRP | 13                                                                                                    |
| ESTORNAR INSCRIÇÃO DE RESTOS A PAGAR - IRP  | 18                                                                                                    |
|                                             | INTRODUÇÃO<br>INTRODUÇÃO<br>OPERAÇÕES DA FUNCIONALIDADE IRP<br>PROCEDIMENTOS<br>INCLUIR INSCRIÇÃO DE RESTOS A PAGAR - IRP<br>CONSULTAR INSCRIÇÃO DE RESTOS A PAGAR - IRP<br>ESTORNAR INSCRIÇÃO DE RESTOS A PAGAR - IRP |

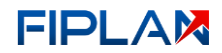

## 1. INTRODUÇÃO

A inscrição da despesa em Restos a Pagar – IRP – é realizada por Unidade Orçamentária – UO – e por Unidade Gestora – UG. O sistema identificará, para aquela UO/UG, quais as destinações de recurso – DR – que possuem documentos aptos à serem inscritos em restos a pagar – RP.

Durante o processamento, o sistema apresenta uma tela com o andamento da inclusão de cada DR. Ao final, o sistema apresenta um resumo com:

- DR que tiveram a IRP gerada;
- DR que não tiveram a IRP gerado, pois foram identificadas pendências impeditivas;
- DR que não tiveram a IRP gerado, pois ocorreu situação de erro no processamento, como por exemplo, insuficiência de saldo em alguma conta contábil.

Para as DR que não tiveram a IRP gerado por causa de pendências, será necessário sanar as pendências. Para as DR que não tiveram a IRP gerado por uma condição de erro, será necessário analisar a situação que causou o erro e realizar os devidos procedimentos de correção.

Após saneamento das DR que não tiveram a IRP gerado, deve-se proceder a inclusão novamente do RP e o sistema só irá processar as DR que não foram processadas inicialmente.

Nas situações em que seja perdido a tela de acompanhamento do processamento de inclusão do RP, como por exemplo, máquina seja desligada por queda de energia, ao entrar novamente para incluir o RP, o sistema irá exibir alerta indicando que a IRP está em andamento e retornará para tela de acompanhamento do processamento de inclusão do RP com a situação atualizada do processamento.

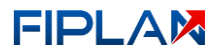

## 2. INTRODUÇÃO

|       | LEGENDA                     |
|-------|-----------------------------|
| SIGLA | DESCRITIVO                  |
| DR    | Destinação de Recurso       |
| EMP   | Empenho                     |
| IRP   | Inscrição de Restos a Pagar |
| LIQ   | Liquidação                  |
| RP    | Restos a Pagar              |
| UG    | Unidade Gestora             |
| UO    | Unidade Orçamentária        |

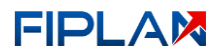

## 3. OPERAÇÕES DA FUNCIONALIDADE IRP

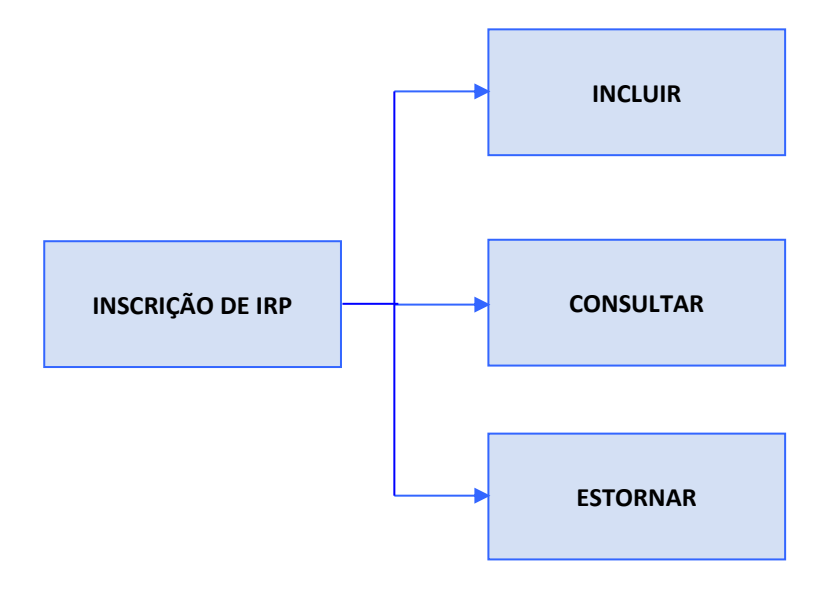

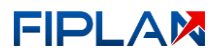

## 4. **PROCEDIMENTOS**

- 4.1. INCLUIR INSCRIÇÃO DE RESTOS A PAGAR IRP
- 4.1.1. No Fiplan, selecionar o caminho DOCUMENTOS => DESPESA => INSCRIÇÃO DE RESTOS A PAGAR (IRP) => INSCRIÇÃO DE IRP => INCLUIR.

| 5                    | stema Integrado de Planejamento, Contabilidade e Finanças | HOMOLOGAÇÃO                                                                                                    |
|----------------------|-----------------------------------------------------------|----------------------------------------------------------------------------------------------------|
| Inscrição de IRP 🔨 🗸 |                                                           | - Exercício Logado: 2023 - UO: 08101 - Terça-feira, 10/10/2023 às 11:36 - Servidor: 70 - Chrome 36 - Versão: v1.4.2 |
| Incluir              |                                                           |                                                                                                    |
| Consultar            |                                                           |                                                                                                    |
| Estornar             |                                                           |                                                                                                    |
|                      |                                                           |                                                                                                    |
|                      |                                                           |                                                                                                    |
|                      |                                                           |                                                                                                    |
|                      |                                                           |                                                                                                    |
|                      |                                                           |                                                                                                    |
|                      |                                                           |                                                                                                    |

#### Figura 01

4.1.2. O sistema exibirá a tela Incluir Inscrição de Restos a Pagar (IRP).

|                           | LAN - Sistema Integrado de Planejamento, Contabilidade e Finanças | HOMOLOGAÇÃO                                                    | ± "                                                               |
|---------------------------|-------------------------------------------------------------------|----------------------------------------------------------------|-------------------------------------------------------------------|
| ≡                         |                                                                   | - Exercício Logado: 2023 - UO: 08101 - Terça-feira, 10/10/2023 | às 11:38 - Servidor: 70 - Chrome 36 - <mark>Versão:</mark> v1.4.2 |
| Documentos / Despesa / In | scrição de Restos a Pagar (IRP) / Inscrição de IRP / <b>Inc</b>   | luir                                                           |                                                                   |
| Exercício:                | 2023                                                              |                                                                |                                                                   |
| Unidade Orçamentária:     | 08101 - Assessoria de Planejamento e Gestão - SIHS                |                                                                |                                                                   |
| *Unidade Gestora:         | Q                                                                 |                                                                |                                                                   |
| *Data de Inscrição:       |                                                                   |                                                                |                                                                   |
| *Histórico:               |                                                                   | h.                                                             |                                                                   |
|                           |                                                                   |                                                                |                                                                   |
|                           |                                                                   |                                                                | Incluir Cancelar                                                  |
|                           |                                                                   |                                                                |                                                                   |

Figura 02

4.1.3. Informar os seguintes campos:

- **Exercício:** definido pelo sistema como o exercício logado.
- Unidade Orçamentária: definido pelo sistema como o código e nome da UO logada.
- Unidade Gestora: Campo obrigatório. Digitar o código da UG ou selecionar por meio da opção pesquisar.
  - Para UO com mais de uma UG, a inclusão do RP da UG 0001 só poderá ser realizada depois da inscrição das demais UG, exceto se o usuário logado possuir o item de acesso a dados "IRP – Inscrição para UG 0000".
  - **Data de Inscrição:** Campo obrigatório. Definido pelo sistema como último dia do exercício logado podendo o usuário alterar para a data desejada.
    - Apenas usuários com permissões para inclusão de datas retroativas ou futuras poderão alterar a data de inscrição. Neste caso, informar uma data dentro do exercício logado.

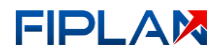

• Histórico: Campo obrigatório. Informar o histórico para todos os documentos IRP.

|                                                          | FIPLAN - Sistema Integrado de Planejamento, Contabilidade e<br>Finanças                                                                   | ٤                               | HOMOLOGAÇÃO                             |
|----------------------------------------------------------|----------------------------------------------------------------------------------------------------|---------------------------------|-----------------------------------------|
| =                                                        | - Exercício Logado: 2023 - UO: 08101 - Quarta-feira,                                                                                      | 11/10/2023 às 11:25 - Servidor: | 70 - Chrome 36 - <b>Versão: v1.4.</b> 2 |
| Documentos / Despes                                      | a / Inscrição de Restos a Pagar (IRP) / Inscrição de IRP / <b>Incluir</b>                                                                 |                                 |                                         |
| Exercício:<br>Unidade Orçamentária:<br>*Unidade Gestora: | 2023<br>08101 - Assessoria de Planejamento e Gestão - SIHS<br>0001 - Diretoria Geral da Secretaria de Infraestrutura Hidrica e Saneamento | o - SIHS - Executora            |                                         |
| *Data de Inscrição:<br>*Histórico:                       | 31/12/2023<br>guia do usuário                                                                                                    |                                 | ŧ                                       |
|                                                          | Figura 03                                                                                                    |                                 | Incluir Cancelar                        |

- 4.1.4. Clicar no botão INCLUIR (Figura 03).
- 4.1.5. Será exibida a mensagem "Deseja confirmar o processo de Inscrição de Restos a Pagar da Unidade Orçamentária [código e nome da UO e UG informados]? Após confirmação, acompanhe o processamento até o final".

|                                           | FIPLAN - Sit                                                                                                    | HOMOLOGAÇÃO                                                      |
|-------------------------------------------|----------------------------------------------------------------------------------------------------|------------------------------------------------------------------|
| Documentos / Despesa                      | Deseja confirmar o processo de Inscrição de Restos a Pagar da Unidade<br>Orçamentária 08101 - Assessoria de Planejamento e Gestão - SIHS, UG: 0001 -<br>Diretoria Geral da Secretaria de Infraestrutura Hidrica e Saneamento - SIHS -<br>Executora? Após confirmação, acompanhe o processamento até o final. | 023 às 11:28 - Servidor: 70 - Chrome 36 - <b>Versão</b> : v1.4.2 |
| Exercício: 20<br>Unidade Orcamentária: 08 | 23<br>101 - Assesso                                                                                                    |                                                                  |
| *Unidade Gestora:                         | 001 - Diretoria Geral da Secretaria de Infraestrutura Hidrica e Saneamento -                                                                                                    | SIHS - Executora                                                 |
| *Data de Inscrição:                       | 1/12/2023                                                                                                    |                                                                  |
| *Histórico:                               | juia do usuário                                                                                                    |                                                                  |
|                                           |                                                                                                    |                                                                  |
|                                           | Figure 04                                                                                                    | Incluir Cancelar                                                 |

- 4.1.5.1. Clicar no botão SIM para iniciar a execução da IRP (Figura 04).
- 4.1.5.2. Clicar no botão NÃO para fechar a mensagem e não realizar a IRP (Figura 04).
- 4.1.6. O sistema exibirá tela para acompanhamento do processamento de inclusão, apresentando o tempo decorrido e o tempo estimado; percentual de conclusão do processamento; lista das DR que possuem documentos aptos para inscrição, indicando a quantidade de documentos a inscrever e a quantidade de documentos inscritos (Figura 05):

|                                                                                                    | tema Integrado de Planejamento, Contabilidade e Finanças                                                                                              | I                                    | HOMOLOGAÇÃO                | ±                           |                         |
|----------------------------------------------------------------------------------------------------|----------------------------------------------------------------------------------------------------|--------------------------------------|----------------------------|-----------------------------|-------------------------|
| ≣                                                                                                    |                                                                                                    | Exercício Logado: 2023 - UO: 08101 - | Quarta-feira, 11/10/2023 à | is 11:42 - Servidor: 70 - C | hrome 36 - Versão: v1.4 |
| Documentos / Despesa / Inscrição                                                                                                    | de Restos a Pagar (IRP) / Inscrição de IRP / <b>Incluir</b>                                                                                           |                                      |                            |                             |                         |
| Unidade Orçamentária: 08101 - #<br>Unidade Gestora: 0001 - Di<br>Tempo Estimado: 00.08x<br>Tempo Decorrido: 00.00x<br>Destinação Recursos: [otal ] | ssessoria de Planejamento e Gestão - SIHS<br>retoria Geral da Secretaria de Infraestrutura Hidrica e Saneamento - SIHS - Executora<br>0<br>10<br>roce |                                      |                            |                             |                         |
| #                                                                                                    | Destinação Recursos                                                                                                    | Concluído (%)                        | A Inscrever Ins            | critos Situação             |                         |
| 1                                                                                                    | 1.704.0.109.000000.00.00.00 - Transf União R Comp Fin Expl Rec Natural   ROYAL                                                                        |                                      | 3 0                        | Em Processame               | nto                     |
| 2                                                                                                    | 1.500.0.100.000000.00.00.00 - Recursos não Vinculados de Impostos   ORDINÁRI                                                                          | 7.1                                  | 14 1                       | Em Processame               | nto                     |
| 4                                                                                                    |                                                                                                    |                                      |                            |                             | Cancelar                |

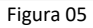

- O processamento de inclusão do RP poderá apresentar as seguintes situações:
  - ✓ Não iniciado processamento da DR não iniciado.
  - Em processamento DR em processamento.
  - ✓ **Pendências encontradas** DR com pendencia impeditiva para a inscrição do RP.
  - ✓ IRP gerado DR com documentos inscritos do RP com sucesso.
  - ✓ IRP não gerado DR não atende a alguma condição para a inscrição do RP.
- 4.1.7. Ao final do processamento da inclusão, será exibida mensagem "Processamento concluído com sucesso" indicando a conclusão do processamento (Figura 05). Clicar no botão FECHAR.

|                                                                                | N - Sist                          | ema Integrado de Plar                                                                                    | cesso                                                                                   | ×       | HOMOLOGAÇÎ                     | io 🛓         |                          |                       |
|--------------------------------------------------------------------------------|-----------------------------------|----------------------------------------------------------------------------------------------------|-----------------------------------------------------------------------------------------|---------|--------------------------------|--------------|--------------------------|-----------------------|
| Documentos / Despesa / Insc<br>Unidade Orçamentária: 00<br>Unidade Gestora: 00 | crição<br>8101 - As<br>201 - Dire | de Restos a Paga<br>sessoria de Planejamento e sessionar un<br>storia Geral da Secretaria de Infraestrut | Processamento concluído com sucesso!<br><br>ura Hidrica e Saneamento - SIHS - Executora | Fechar  | - 08101 - Quarta-feira, 11/10/ | 2023 as 11:5 | 0 - Servidor: 70 - Chrom | e 36 - Versao: V1.4.2 |
| Tempo Estimado:<br>Tempo Decorrido:<br>Destinação Recursos:                    | 00:00:00                          | Destinacio Becursos                                                                                      | Total Processado:                                                                       | 100.00% | A Inscrement                   | Inscritos    | Situação                 | -                     |
|                                                                                | 1                                 | 1.704.0.109.000000.00.00.00 - Transf                                                                     | União R Comp Fin Expl Rec Natural   ROYAL                                               | 100.00% | 3                              | 3            | IRP Gerado               |                       |
|                                                                                | 2                                 | 1.500.0.100.000000.00.00.00 - Recurs                                                                     | os não Vinculados de Impostos   ORDINÁRI                                                | 100.00% | 14                             | 14           | IRP Gerado               |                       |
|                                                                                | 4                                 |                                                                                                    |                                                                                         |         |                                |              | Novo                     | Cancelar              |

Figura 06

4.1.8. No cenário (Figura 07), as duas DR tiveram a inclusão do RP gerado com sucesso. O sistema define a situação das duas DR como "IRP gerado".

FIPLAN

| F |                                           | AN - Siste                  | ma Integrado de Planejamento, Contabilidade e Finanças                                                                        | но                                         | MOLOGAÇÃO           | <b>.</b>    |                           |                 |
|---|-------------------------------------------|-----------------------------|----------------------------------------------------------------------------------------------------|--------------------------------------------|---------------------|-------------|---------------------------|-----------------|
| ≡ |                                           |                             |                                                                                                    | - Exercício Logado: 2023 - UO: 08101 - Qua | nta-feira, 11/10/20 | 23 às 11:51 | - Servidor: 70 - Chrome 3 | 6 - Versão: v1. |
| C | )ocumentos / Despesa / Ins                | scrição                     | de Restos a Pagar (IRP) / Inscrição de IRP / <b>Incluir</b>                                                                   |                                            |                     |             |                           |                 |
|   | Unidade Orçamentária:<br>Unidade Gestora: | 08101 - Ass<br>0001 - Diret | essoria de Planejamento e Gestão - SIHS<br>oria Geral da Secretaria de Infraestrutura Hidrica e Saneamento - SIHS - Executora |                                            |                     |             |                           |                 |
|   | Tempo Estimado<br>Tempo Decorrido         | : 00:00:00<br>: 00:02:50    |                                                                                                    |                                            |                     |             | 1                         |                 |
|   | Destinação Recursos                       |                             | Total Proc                                                                                                    | essado: 100.00%                            |                     |             |                           |                 |
|   |                                           | #                           | Destinação Recursos                                                                                                    | Concluído (%)                              | A Inscrever         | Inscritos   | Situação                  |                 |
|   |                                           | 1                           | 1.704.0.109.000000.00.00.00 - Transf União R Comp Fin Expl Rec Natural   ROYAL                                                | 100.00%                                    | 3                   | 3           | IRP Gerado                |                 |
|   |                                           | 2                           | 1.500.0.100.000000.00.00.00 - Recursos não Vinculados de Impostos   ORDINÁRI                                                  | 100.00%                                    | 14                  | 14          | IRP Gerado                |                 |
|   |                                           | 4                           |                                                                                                    |                                            |                     |             |                           | >               |
|   |                                           |                             |                                                                                                    |                                            |                     |             |                           |                 |
|   |                                           |                             |                                                                                                    |                                            |                     |             |                           | -               |
|   |                                           |                             |                                                                                                    |                                            |                     |             | Novo                      | Cancelar        |

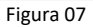

- 4.1.8.1. Clicar no botão NOVO para retornar à tela de inclusão do RP (Figura 07).
- 4.1.8.2. Clicar no botão **CANCELAR** para sair da tela (Figura 07).
- 4.1.9. Neste cenário (Figura 08), a IRP foi gerada com sucesso apenas para a DR **1.500.0.100.000000.00.00.00**, enquanto para a DR **1.704.0.109.000000.00.00** a IRP não foi gerada, pois foi encontrada pendência impeditiva. O sistema define a situação da DR como "**Pendências Encontradas**".

|                                                             | HOMOLOGAÇÃO              |                                                                                                    |                                      |                 |                 |                                 |        |
|-------------------------------------------------------------|--------------------------|----------------------------------------------------------------------------------------------------|--------------------------------------|-----------------|-----------------|---------------------------------|--------|
|                                                             |                          |                                                                                                    | - Exercício Logado: 2023 - UO: 08101 | - Quarta-feira, | 11/10/2023 às 1 | 3:51 - Servidor: 70 - Chrome 36 | - Vers |
| cumentos / Despesa / Inscr                                  | ição d                   | e Restos a Pagar (IRP) / Inscrição de IRP / <b>Incluir</b>                                                                     |                                      |                 |                 |                                 |        |
| Unidade Orçamentária: 0<br>Unidade Gestora: 0               | 8101 - Ass<br>001 - Dire | essoria de Planejamento e Gestão - SIHS<br>toria Geral da Secretaria de Infraestrutura Hidrica e Saneamento - SIHS - Executora |                                      |                 |                 |                                 |        |
| Tempo Estimado:<br>Tempo Decorrido:<br>Dectioação Recurror: | 00:00:00<br>00:01:35     | 1010                                                                                                    | des 100.000/                         |                 |                 |                                 |        |
| Desunação Recursos.                                         | #                        | Destinação Berursos                                                                                                    | Concluído (%)                        | AInscrever      | Inscritos       | Situação                        |        |
| -                                                           | 1                        | 1.704.0.109.000000.00.00 - Transf União R Comp Fin Expl Rec Natural   ROYAL                                                    | 100.00%                              | 3               | 0               | Pendências Encontradas          |        |
|                                                             | 2                        | 1.500.0.100.000000.00.00.00 - Recursos não Vinculados de Impostos   ORDINÁRI                                                   | 100.00%                              | 14              | 14              | IRP Gerado                      |        |
|                                                             | 4                        |                                                                                                    |                                      |                 |                 |                                 | +      |
|                                                             |                          |                                                                                                    |                                      |                 |                 |                                 |        |
|                                                             |                          |                                                                                                    |                                      |                 |                 |                                 |        |
|                                                             |                          |                                                                                                    |                                      |                 |                 |                                 |        |
|                                                             |                          |                                                                                                    |                                      |                 |                 | Novo                            | Cano   |
|                                                             |                          | Figura 08                                                                                                    |                                      |                 |                 |                                 |        |

4.1.9.1. Clicar no descritivo da situação "**Pendências Encontradas**", para exibir a mensagem com a orientação para resolução do problema (Figura 09).

FIPLAR

|                                                                  | - Sister                                          | ma Integrado de Planeja                                         | mento, Contabilidade e Finanças                                                                    | Evercícia Logado: 2023 - 110: 081 | HOMOLOG            |                | 13:58 Senvidor 70 Chrome 36 Mar        | režev v1 A |
|------------------------------------------------------------------|---------------------------------------------------|-----------------------------------------------------------------|----------------------------------------------------------------------------------------------------|-----------------------------------|--------------------|----------------|----------------------------------------|------------|
| <br>Documentos / Despesa / Insci                                 | rição c                                           | le Restos a Pagar (                                             | IRP) / Inscrição de IRP / <b>Incluir</b>                                                           |                                   | i - Quarta-rena, r | 1710/2023 85 1 | is so a service. You can once so a ver | 300. 11.4. |
| Unidade Orçamentária: 0<br>Unidade Gestora: 0<br>Tempo Estimado: | 8101 - As<br>001 - Dire<br>00:00:00               | sessoria de Planejamento e C<br>storia Geral da Secretaria de l | iestão - SIHS<br>nfraestrutura Hidrica e Saneamento - SIHS - Executora<br>Atenção                  | ×                                 |                    |                |                                        |            |
| Tempo Decorrido:<br>Destinação Recursos:                         | Tempo Decorrido: 00:01:35<br>Destinação Recursos: |                                                                 | Conservationale and de size internativities and landing de Destate                                 |                                   |                    |                |                                        |            |
|                                                                  | #                                                 | Destinação Recursos                                             | a Pagar nesta Destinação. Acesse o relatório Rela<br>Documentos Pendentes - Inscrição IRP (FIP031) | ntório De<br>A), sane estas       | A Inscrever        | Inscritos      | Situação                               |            |
|                                                                  | 1                                                 | 1.704.0.109.000000.00.00.                                       | pendências e execute novamente a inscrição de res                                                  | tos a pagar.                      | 3                  | 0              |                                        |            |
|                                                                  | 2<br>∢                                            | 1.500.0.100.000000.00.00.                                       |                                                                                                    | Fechar                            | 14                 | 14             | IRP Gerado                             |            |
|                                                                  |                                                   |                                                                 |                                                                                                    |                                   |                    |                |                                        |            |
|                                                                  |                                                   |                                                                 |                                                                                                    |                                   |                    |                |                                        |            |
|                                                                  |                                                   |                                                                 |                                                                                                    |                                   |                    |                |                                        |            |
|                                                                  |                                                   |                                                                 |                                                                                                    |                                   |                    |                | Novo                                   | celar      |
|                                                                  |                                                   |                                                                 | Figura 09                                                                                          |                                   |                    |                |                                        |            |

4.1.10.Neste cenário (Figura 10), a IRP não foi gerada para a DR **1.500.0.100.000000.00.00.00**. O sistema define a situação como "**IRP não gerado**".

| FI |                    | FIPLAN - Sister                      | ma Inte                  | grado de Planejamento, Contabilidade e Finanças                                                                                |                           |                       | HOMOLOGAÇÃ            | •                                   |                              |
|----|--------------------|--------------------------------------|--------------------------|----------------------------------------------------------------------------------------------------|---------------------------|-----------------------|-----------------------|-------------------------------------|------------------------------|
| ≡  |                    |                                      |                          |                                                                                                    | - Exercício Logado: 2     | 2023 - UO: 08101 - Si | egunda-feira, 16/10/2 | 023 às 14:34 - Servidor: 70 - Chrom | e 36 - <b>Versão:</b> v1.4.2 |
|    | Documentos / Despe | esa / Inscriçã                       | ão de                    | Restos a Pagar (IRP) / Inscrição de IRP / <b>Incluir</b>                                                                       |                           |                       |                       |                                     |                              |
|    | Unidade            | Orçamentária: 08<br>dade Gestora: 00 | 8101 - Ass<br>101 - Dire | essoria de Planejamento e Gestão - SIHS<br>toria Geral da Secretaria de Infraestrutura Hidrica e Saneamento - SIHS - Executora |                           |                       |                       |                                     |                              |
|    | т                  | empo Estimado:                       | 00:00:00                 |                                                                                                    |                           |                       |                       |                                     |                              |
|    | Te                 | empo Decorrido:<br>inação Recursos:  | 00:00:31                 |                                                                                                    | Total Processado: 100.00% |                       |                       |                                     |                              |
|    |                    |                                      |                          | Destinação Recursos                                                                                                    | Concluído (%)             | A Inscrever           | Inscritos             | Situação                            | <u>.</u>                     |
|    |                    |                                      | 1                        | -<br>1.500.0.100.00000.00.00.00 - Recursos não Vinculados de Impostos   ORDINÁRI                                               | 100.00%                   | 14                    | 0                     | IRP Não Gerado                      |                              |
|    | Res                | umo - IRP N                          | Vão G                    | erado                                                                                                    |                           |                       | ×                     |                                     |                              |
|    | Usu                | ário: Genivieve                      | e De Fre                 | itas Machado                                                                                                    |                           |                       |                       |                                     |                              |
|    | UG                 | 0001 Diretoria                       | a Geral o                | da Secretaria de Infraestrutura Hidrica e Saneamento - SIHS - Executora                                                        | 1                         |                       |                       |                                     |                              |
|    | 00.                | OTOT ASSessor                        | na de F                  | anejamento e Gestao - Sins                                                                                                    |                           |                       | _                     |                                     |                              |
|    | D                  | estinação: 1.5                       | 00.0.10                  | 0.000000.00.00.00 - Recursos não Vinculados de Impostos   ORDI                                                                 | NÁRIO   Sem Detalhamento  |                       |                       |                                     |                              |
|    |                    |                                      |                          | Conta de Passivo Financeiro não encontrada na Tab                                                                              | ela Associativa.          |                       | _                     | _                                   |                              |
|    |                    |                                      |                          |                                                                                                    |                           |                       | _                     |                                     |                              |
|    |                    |                                      |                          |                                                                                                    |                           |                       | Fechar                |                                     |                              |
|    |                    |                                      |                          |                                                                                                    |                           |                       |                       |                                     |                              |
|    |                    |                                      |                          |                                                                                                    |                           |                       | Novo                  | Resumo - IRP Não Gerado             | Cancelar                     |

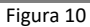

4.1.10.1. Clicar no descritivo da situação "IRP não Gerado", para exibir a mensagem com o erro que impediu a inclusão do RP. Também, pode-se clicar no botão "Resumo – IRP não Gerado" (Figura 10) e verificar a mensagem de erro que impediu a inclusão do RP de uma ou mais DR (Figura 10).

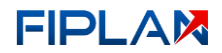

## **Fique atento!**

- Se o processamento for cancelado, o sistema, para a DR com situação "IRP Gerado", não irá desfazer os documentos RP gerados. Neste caso, será necessário estorná-los e realizar nova inscrição.
- Para a DR com situação "Pendências Encontradas", será necessário sanar as pendências e, em seguida, realizar a inscrição de RP. Nesta situação, o sistema só irá processar a DR que ainda não teve a IRP gerado.
- Para a DR com situação "IRP não gerado", será necessário resolver a condição não atendida e realizar novamente a inscrição do RP. O motivo da IRP não ter sido gerado poderá ser visualizado ao clicar no descritivo da situação "IRP não Gerado" ou clicando no botão "Resumo - IRP não Gerado".
- Os RP gerados com os seus respectivos valores podem ser visualizados na consulta da IRP.
- Para as DR com situação "IRP gerado", o sistema bloqueará o acesso a todas as transações, como por exemplo: PED, EMP, LIQ, RPC, ADH, etc., exceto NLC.
- Na situação de perda da tela de acompanhamento do processamento (exemplo, queda de energia), ao entrar novamente para incluir RP, o sistema irá exibirá mensagem para retornar para tela de acompanhamento do processamento e, assim, poderá acompanhar o andamento atualizado da inclusão do RP. A mensagem só será exibida somente para o usuário que iniciou a IRP e somente na UO logada que possui IRP em processamento.

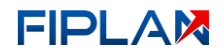

## 4.2. CONSULTAR INSCRIÇÃO DE RESTOS A PAGAR - IRP

4.2.1. No Fiplan, selecionar o caminho DOCUMENTOS => DESPESA => INSCRIÇÃO DE RESTOS A PAGAR (IRP) => INSCRIÇÃO DE RP => CONSULTAR.

| 5                    | stema Integrado de Planejamento, Contabilidade e Finanças | HOMOLOGAÇÃO                                                                             |
|----------------------|-----------------------------------------------------------|-----------------------------------------------------------------------------------------|
| Inscrição de IRP 🗧 < | - Exercício Logado: 2023 - UO: 08101                      | - Quarta-feira, 11/10/2023 às 14:39 - Servidor: 70 - Chrome 36 - <b>Versão</b> : v1.4.2 |
| Incluir              |                                                           |                                                                                         |
| Consultar            |                                                           |                                                                                         |
| Estornar             |                                                           |                                                                                         |
|                      |                                                           |                                                                                         |
|                      |                                                           |                                                                                         |

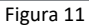

4.2.2. O sistema exibirá a tela Consultar Inscrição de Restos a Pagar (IRP).

| PL/            | $\mathbf{\lambda}$ | FIPLAN - Sist | tema Integrado de   | Planejament | o, Contabilidade e Finanças   | HOMOLOGA                         | ção 💄                              |                 |
|----------------|--------------------|---------------|---------------------|-------------|-------------------------------|----------------------------------|------------------------------------|-----------------|
|                |                    |               |                     |             | - Exercício Logado: 2023      | - UO: 08101 - Quarta-feira, 11/1 | 0/2023 às 14:41 - Servidor: 70 - ( | Chrome 36 - Ver |
| cumentos /     | / Despesa          | a / Inscrição | de Restos a P       | agar (IRP)  | / Inscrição de IRP / <b>C</b> | onsultar                         |                                    |                 |
| Campos:        | * Exercíci         | 0             | ¢ Adi               | cionar Camp | • 🔶                           |                                  |                                    |                 |
| Classificação: | N° IRP             |               |                     |             | \$                            |                                  |                                    |                 |
|                |                    |               |                     |             |                               | Selecionar Colunas               | Exportar Imprimir List             | a Pesquisa      |
| # Exe          | rcício UO          | Nome da U     | nidade Orçamentária | UG          | Nome da Unidade Gestora       | Destinação de Recurso            | Nº do documento (IRP)              | N° IRP Esto     |
|                |                    |               |                     |             |                               |                                  |                                    |                 |

- 4.2.3. Selecionar o campo que será utilizado como filtro e clicar no botão "Adicionar Campo" (Figura 12).
  - ✓ O filtro Exercício é obrigatório.
  - Poderão ser adicionados vários campos para a mesma pesquisa.
  - Caso o usuário possua o item de acesso "Acesso Todas as UOs", o sistema disponibilizará os campos "Código da Unidade Orçamentária" e "Nome da Unidade Orçamentaria" para seleção. Do contrário, o sistema adicionará no campo "Código da Unidade Orçamentária", como critério fixo para pesquisa, a UO logada.
- 4.2.4. Para cada campo adicionado, selecionar o tipo de operador e o valor que servirá de critério para pesquisa.
  - Na versão 2.0 do Fiplan, foi acrescentado o operador "personalizado" aos campos do tipo numérico, data e combo (lista de opções para seleção). Para esse operador "personalizado", o valor informado no filtro não deve conter máscara. Os valores podem ser informados separados por "ponto e vírgula" quando for pesquisa de valores específicos ou por "traço" quando a pesquisa for por intervalo de valores.

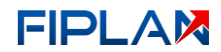

Exemplos:

#### Campo Código da Destinação de Recurso:

Operador: personalizado.

Valor: 1500010000000000000;2500030000000000000 (Forma correta).

Valor: 1.500.010000000.00.00.00; 2.500.0300000000.00.00.00 (Forma incorreta).

Resultado esperado: retornar as IRP com as DR 1.500.0100.000000.00.00 e 2.500.300.000000.00.00.

#### Campo Código do Elemento de Despesa:

Operador: personalizado.

Valor: 37-39.

Resultado esperado: retornar as IRP com os elementos do intervalo informado: 37, 38 e 39.

✓ Os operadores podem variar conforme o tipo do campo selecionado: numérico, alfanumérico, data.

| Campos:                                                               | * Exerc             | ício                                     | ¢ Adio             | cionar Campo |                         |                       |                        |             |
|-----------------------------------------------------------------------|---------------------|------------------------------------------|--------------------|--------------|-------------------------|-----------------------|------------------------|-------------|
| Exercício<br>Igual a                                                  | ¢                   |                                          |                    |              |                         |                       |                        | ×           |
| Menor que<br>Menor ou ig<br>Maior que<br>Maior ou igu<br>Personalizad | ual a<br>ial a<br>o | Exemplo de<br>operadores p<br>campos num | ara<br>éricos.     |              | ۵                       | Selecionar Colunas    | Exportar Imprimir List | ta Pesquisa |
|                                                                       |                     | Nome da Un                               | idade Orcamentária | UG           | Nome da Unidade Gestora | Destinação de Recurso | N° do documento (IRP)  | N° IRP Esto |

Figura 13

4.2.5. Neste cenário (Figura 14), foram adicionados como o filtro de pesquisa os campos: Exercício, Código da Unidade Orçamentária, Situação e Código do Elemento de Despesa.

| mentos /        | Despes     | sa / Inscrição de Restos a Pag  | jar (IRP) / Inscrição de IRP / <b>Consu</b> | litar |
|-----------------|------------|---------------------------------|---------------------------------------------|-------|
| Campos:         | Código     | do Elemento de Despesa 🗢 Adicio | onar Campo                                  |       |
| Exercício       |            |                                 |                                             |       |
| lgual a         | ٥          | 2023                            |                                             | ×     |
| Código da Unid  | lade Orçan | entária                         |                                             |       |
| lgual a         | \$         | 08101                           |                                             | ×     |
| ndicativo de Si | tuação     |                                 |                                             |       |
| lgual a         | \$         | 1 - IRP Normal 🗢                |                                             | ×     |
| Código do Elen  | nento de D | espesa                          |                                             |       |
| Personalizad    | • •        | 30-39                           |                                             | ×     |
|                 |            |                                 |                                             |       |

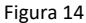

- ✓ Para remover um critério já adicionado, clicar no "X" (Figura 14).
- Todo campo adicionado deve ter um valor informado. Caso o campo não possua valor, será exibida mensagem solicitando que o valor seja informado.
- 4.2.6. No item **Classificação** (Figura 14 A), se desejar, selecionar uma das opções disponíveis para classificação do resultado da consulta. O critério padrão de classificação é "№ IRP".
- 4.2.7. Depois de informar os filtros da consulta e definir o critério de classificação, clicar nos botões (Figura 14 B):
  - **Pesquisar:** para exibir, no grid de resultado da consulta, os documentos que atendem aos critérios informados, ordenados conforme critério de classificação selecionado.
    - A quantidade de documentos exibidos no grid de resultado da consulta pode ser alterada. O valor padrão são 10 documentos e o valor máximo 100 documentos (Figura 15).
  - **Exportar:** para gerar planilha Excel com a lista de documentos que atendem aos critérios informados, ordenados conforme critério de classificação selecionado.
  - Imprimir Lista: para gerar arquivo em PDF com a lista de documentos que atendem aos critérios informados, ordenados conforme critério de classificação selecionado.
    - As opções Exportar e Imprimir lista também podem ser utilizadas com os documentos carregados no grid de resultado da consulta.

|                                 | s / Despesa / Iı       | nscrição de Restos a Pagar (IRP) / Inscrição de IRP             | / Consultar                      |                      |
|---------------------------------|------------------------|-----------------------------------------------------------------|----------------------------------|----------------------|
| Camp                            | código do Eler         | Adicionar Campo                                                 |                                  |                      |
| Exercício                       |                        |                                                                 |                                  |                      |
| lgual a                         | \$ 2023                |                                                                 |                                  | ×                    |
| Código da                       | Unidade Orçamentária   |                                                                 |                                  |                      |
| lgual a                         | \$ 0810                | И                                                               |                                  | ×                    |
| Indicativo                      | de Situação            |                                                                 |                                  |                      |
| Igual a                         | ¢ 1-                   | RP Normal 🗢                                                     |                                  | ×                    |
|                                 |                        |                                                                 |                                  |                      |
| Código do                       | Elemento de Despesa    |                                                                 |                                  |                      |
| Personal                        | lizado ₹ 30-3          | 9                                                               |                                  | ×                    |
| Classificaçã                    | ão: N° IRP             | \$                                                              |                                  |                      |
|                                 |                        |                                                                 | A                                |                      |
|                                 |                        |                                                                 | Selecionar Colunas Exportar Impr | imir Lista Pesquisar |
| Regis                           | stros retori           | nados ao clicar no botão Pesquisar                              |                                  |                      |
| #                               | Nº do documento (IRP   | ) Dotação Orçamentária                                          | Indicativo de Situação           |                      |
| 1 0                             | 08101.0001.23.0000479- | 5 08101.0001.17.122.502.2000.9900.339030000.150001000000000000  | .1 IRP Normal                    |                      |
| 2 0                             | 08101.0001.23.0000481- | 7 08101.0001.17.122.502.2000.9900.339033000.150001000000000000  | .1 IRP Normal                    |                      |
| 3 0                             | 08101.0001.23.0000482- | 5 08101.0001.17.122.502.2018.9900.339039000.150001000000000000  | .1 IRP Normal                    |                      |
| 4 0                             | 08101.0001.23.0000484- | 1 08101.0001.17.122.502.2000.9900.339030000.150001000000000000  | 1 IRP Normal                     |                      |
| E O                             | 08101.0001.23.0000485- | 1 08101.0001.17.131.502.2020.9900.339039000.1500010000000000000 | .1 IRP Normal                    |                      |
| 5 0                             | 08101.0001.23.0000486- | 8 08101.0001.17.122.502.2000.9900.339037000.150001000000000000  | I IRP Normal                     |                      |
| 6 0                             | 08101.0001.23.0000488- | 4 08101.0001.17.122.502.2000.9900.339030000.15000100000000000   | 1 IRP Normal                     |                      |
| 6 0<br>7 0                      | 38101.0001.23.0000489- | 2 05101.0001.17.122.502.2000.9900.539050000.150001000000000000  | I IDD Normal                     |                      |
| 6 0<br>7 0<br>8 0               | 0101 0001 32 0000 IOA  | 0010100001111122.302.2000.3300.33001000.150001000000000000      | in incentorinal                  |                      |
| 5 0<br>6 0<br>7 0<br>8 0<br>9 0 | 08101.0001.23.0000490- |                                                                 |                                  |                      |

Figura 15

- 4.2.8. Também serão disponibilizados os botões:
  - Selecionar colunas: esta opção permite definir os campos que serão exibidos no grid de resultado da consulta. Pode ser utilizada antes ou depois de pesquisar e antes de exportar ou imprimir lista (Figura 15 A).
  - Detalhes: Permite a visualização dos dados da IRP selecionada (Figura 15 B).
  - **Cancelar:** Fecha a tela de consulta do RP (Figura 15 B).
- 4.2.9. Para visualizar os detalhes do documento, selecionar o documento e clicar no botão **DETALHES** e o sistema exibirá os dados do documento (Figura16).

| ocumentos / Despesa                                                                                                    | / Inscriç                                                                                                    | ão de Re                                                                                | estos a Pagar              | (IRP) / Inscrição de IRP /                                    | Detalhar              |                                           |  |  |  |  |
|----------------------------------------------------------------------------------------------------|----------------------------------------------------------------------------------------------------|-----------------------------------------------------------------------------------------|----------------------------|---------------------------------------------------------------|-----------------------|-------------------------------------------|--|--|--|--|
|                                                                                                    |                                                                                                    |                                                                                         | 5                          |                                                               |                       |                                           |  |  |  |  |
| Exercício:                                                                                                    | 2023                                                                                                    |                                                                                         |                            |                                                               |                       |                                           |  |  |  |  |
| Unidade Orçamentária:                                                                                                    | 08101 - Asses                                                                                                    | ssoria de Plan                                                                          | iejamento e Gestão -       | - SIHS                                                        |                       |                                           |  |  |  |  |
| Unidade Gestora:                                                                                                    | 0001 - Direto                                                                                                    | ria Geral da S                                                                          | ecretaria de Infraest      | rutura Hidrica e Saneamento - SIHS -                          | Executora             |                                           |  |  |  |  |
| Destinação de Recurso:                                                                                                    | 1.500.0.100.0                                                                                                    | 100.00000.00.00.00 - Recursos não Vinculados de Impostos   ORDINARIO   Sem Detalhamento |                            |                                                               |                       |                                           |  |  |  |  |
| Nº IRP:                                                                                                    | 08101.0001.2                                                                                                    | /01.23.0000481-7                                                                        |                            |                                                               |                       |                                           |  |  |  |  |
| N° EMP:                                                                                                    | 08101.0001.2                                                                                                    | .0001.23.0000409-9                                                                      |                            |                                                               |                       |                                           |  |  |  |  |
| Dotação Orçamentaria:                                                                                                    | 08101.0001.1                                                                                                    | 7.122.502.200                                                                           | 0.9900.339033000.1         | 500010000000000000.1                                          |                       |                                           |  |  |  |  |
| Código do Credor                                                                                                    | 1 - GERAL                                                                                                    |                                                                                         |                            |                                                               |                       |                                           |  |  |  |  |
| CPE/CNPL do Credor:                                                                                                    | 2017.29641-9                                                                                                    | 001.05                                                                                  |                            |                                                               |                       |                                           |  |  |  |  |
| Nome do Credor:                                                                                                    | 27.433.302/0                                                                                                    | /5.582/0001-95                                                                          |                            |                                                               |                       |                                           |  |  |  |  |
| Data da Inscrição:                                                                                                    | 21/12/2022                                                                                                    | ENTAL FLEET LOCADORA DE VEICULOS EIRELI EPP                                             |                            |                                                               |                       |                                           |  |  |  |  |
| Autorização Especial para IRP:                                                                                                    | Não                                                                                                    |                                                                                         |                            |                                                               |                       |                                           |  |  |  |  |
| Histórico:                                                                                                    | quia do usuá                                                                                                    | ,<br>a do usuário                                                                       |                            |                                                               |                       |                                           |  |  |  |  |
| Indicativo de Situação:                                                                                                    | IPP Normal                                                                                                    | na du usuanu<br>9 Normai                                                                |                            |                                                               |                       |                                           |  |  |  |  |
| Valor Inscrito em RP:                                                                                                    | 14.673.36                                                                                                    |                                                                                         |                            |                                                               |                       |                                           |  |  |  |  |
| Valor inscrito - RP Processado:                                                                                                    | 0.00                                                                                                    |                                                                                         |                            |                                                               |                       |                                           |  |  |  |  |
|                                                                                                    |                                                                                                    |                                                                                         |                            | The de Bernarde                                               | The definition of the | Malas da Dagas seta                       |  |  |  |  |
| Resumo de RP Processadas:                                                                                                    | # N                                                                                                    | LIQ                                                                                     |                            | Tipo de Pagamento                                             | Tipo de Consignataria | Valor do Pagamento                        |  |  |  |  |
| Resumo de RP Processadas:                                                                                                    | 4                                                                                                    |                                                                                         |                            |                                                               |                       |                                           |  |  |  |  |
| Resumo de RP Processadas:<br>Valor inscrito - RP não                                                                                                    | 4                                                                                                    |                                                                                         |                            |                                                               |                       |                                           |  |  |  |  |
| Resumo de RP Processadas:<br>Valor inscrito - RP não<br>Processado:                                                                                                    | 14.673,36                                                                                                    |                                                                                         |                            |                                                               |                       |                                           |  |  |  |  |
| Resumo de RP Processadas:<br>Valor inscrito - RP não<br>Processado:<br>Resumo de RP não<br>Processadas:                                                                                                    | 4<br>14.673,36<br># Ti                                                                                            | po de Docum                                                                             | iento                      | Número do Documento                                           |                       | Valor do Documento                        |  |  |  |  |
| Resumo de RP Processadas:<br>Valor inscrito - RP não<br>Processado:<br>Resumo de RP não<br>Processadas:                                                                                                    | 4<br>14.673,36<br># Ti<br>1 RP                                                                                    | i <b>po de Docum</b><br>C                                                               | nento                      | Número do Documento<br>08101.0001.23.0000219-2                |                       | Valor do Documento<br>14.673,36           |  |  |  |  |
| Resumo de RP Processadas:<br>Valor inscrito - RP não<br>Processado:<br>Resumo de RP no<br>Processadas:                                                                                                    | 4<br>14.673,36<br># Ti<br>1 RPi<br>4                                                                              | ipo de Docum<br>C                                                                       | nento                      | Número do Documento<br>08101.0001.23.0000219-2                |                       | Valor do Documento<br>14.673,36           |  |  |  |  |
| Resumo de RP Processadas:<br>Valor inscrito - RP não<br>Processado:<br>Resumo de RP no<br>Processadas:                                                                                                    | 4<br>14.673,36<br># Ti<br>1 RP<br>4<br>Por página:                                                                | ipo de Docum<br>C<br>10 \$                                                              | nento<br>(Exibindo registr | Número do Documento<br>08101.0001.23.0000219-2<br>o 1-1 de 1) |                       | Valor do Documento<br>14.673,36<br>>      |  |  |  |  |
| Resumo de RP Processadas:<br>Valor inscrito - RP não<br>Processado:<br>Resumo de RP não<br>Processadas:<br>Nº do Documento de                                                                                                    | <ul> <li>4</li> <li>14.673,36</li> <li># Ti</li> <li>1 RPi</li> <li>4</li> <li>Por página:</li> </ul>             | po de Docum<br>C                                                                        | nento<br>(Exibindo registr | Número do Documento<br>08101.0001.23.0000219-2<br>o 1-1 de 1) |                       | Valor do Documento<br>14.673,36<br>↓<br>↓ |  |  |  |  |
| Resumo de RP Processadas:<br>Valor inscrito - RP não<br>Processado:<br>Resumo de RP não<br>Processadas:<br>Nº do Documento de<br>Estorno/Estornado:                                                                                  | 4<br>14.673,36<br># Ti<br>1 RP<br>4<br>Por página:                                                                | ipo de Docum<br>C<br>10 \$                                                              | nento<br>(Exibindo registr | Número do Documento<br>08101.0001.23.0000219-2<br>o 1-1 de 1) |                       | Valor do Documento<br>14.673,36<br>>      |  |  |  |  |
| Resumo de RP Processadas:<br>Valor inscrito - RP não<br>Processado:<br>Resumo de RP não<br>Processadas:<br>Nº do Documento de<br>Estorno/Estornado:<br>Data de Estorno:                                                              | <ul> <li>4</li> <li>14.673,36</li> <li># Tii</li> <li>1 RPi</li> <li>4</li> <li>Por página:</li> </ul>            | ipo de Docum<br>C<br>10 \$                                                              | nento<br>(Exibindo registr | Número do Documento<br>08101.0001.23.0000219-2<br>o 1-1 de 1) |                       | Valor do Documento<br>14.673,36<br>>      |  |  |  |  |
| Resumo de RP Processadas:<br>Valor inscrito - RP não<br>Processado:<br>Resumo de RP não<br>Processadas:<br>Nº do Documento de<br>Estorno/Estornado:<br>Data de Estorno:<br>Data de Estorno:<br>Data/Hora de Criação do<br>Documento: | <ul> <li>14.673,36</li> <li># Tii</li> <li>1 RPi</li> <li>4</li> <li>Por página:</li> <li>11/10/2023 1</li> </ul> | ipo de Docum<br>C<br>10 \$                                                              | nento<br>(Exibindo registr | Número do Documento<br>08101.0001.23.0000219-2<br>o 1-1 de 1) |                       | Valor do Documento<br>14.673,36<br>>      |  |  |  |  |

Figura 16

- 4.2.9.1. Na tela de detalhes estão disponíveis os seguintes botões (Figura 16):
  - Gerar PDF: Exibe o documento de anexo da IRP, em formato PDF.
  - Doclan: Exibe o documento com os lançamentos contábeis da IRP.
  - Imprimir: Imprime a tela de detalhe da IRP.
  - Voltar: Retorna à tela anterior.
  - Cancelar: Fecha a tela de consulta da IRP.

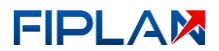

## 4.3. ESTORNAR INSCRIÇÃO DE RESTOS A PAGAR - IRP

A inscrição de RP poderá ser estornada com a finalidade de corrigir eventuais erros detectados. Não será possível estornar a IRP de uma determinada UG, caso já tenha sido inscrito a UG 0001. Então, deve-se estornar a IRP da UG 0001, para conseguir estornar a IRP das demais UG.

4.3.1. No Fiplan, selecionar o caminho DOCUMENTOS => DESPESA => INSCRIÇÃO DE RESTOS A PAGAR => INSCRIÇÃO DE IRP => ESTORNAR.

| 5                    | stema Integrado de Planejamento, Contabilidade e Finanças HOMOLOGAÇÃO                                                |
|----------------------|----------------------------------------------------------------------------------------------------|
| Inscrição de IRP 🔨 < | - Exercício Logado: 2023 - UO: 08101 - Quarta-feira, 11/10/2023 às 16:18 - Servidor: 70 - Chrome 36 - Versão: v1.4.2 |
| Incluir              |                                                                                                    |
| Consultar            |                                                                                                    |
| Estornar             |                                                                                                    |
|                      |                                                                                                    |
|                      |                                                                                                    |
|                      |                                                                                                    |

Figura 17

4.3.2. O sistema exibirá a tela Estornar Inscrição de Restos a Pagar (IRP).

|                             | N - Sistema Integrado de Planejamento, Contabilidade e Finanças                 | ΗΟΜΟΙΟGΑÇÃΟ                                                                                                    |
|-----------------------------|---------------------------------------------------------------------------------|----------------------------------------------------------------------------------------------------|
| ≡                           |                                                                                 | - Exercício Logado: 2023 - UO: 08101 - Sexta-feira, 13/10/2023 às 11:14 - Servidor: 70 - Chrome 36 - Versão: v1.4.2 |
| Documentos / Despesa / Inse | crição de Restos a Pagar (IRP) / Inscrição de IRP / <b>Estornar</b>             |                                                                                                    |
| Exercício:                  | 2023                                                                            |                                                                                                    |
| Unidade Orçamentária:       | 08101 - Assessoria de Planejamento e Gestão - SIHS                              |                                                                                                    |
| *Unidade Gestora:           | 0001 Q - Diretoria Geral da Secretaria de Infraestrutura Hidrica e Saneamento - | SIHS - Executora                                                                                                    |
| Destinação Recurso:         | Q                                                                               |                                                                                                    |
|                             | Todas Destinações de Recursos                                                   |                                                                                                    |
| *Data de Estorno:           | 31/12/2023                                                                      |                                                                                                    |
|                             | guia do usuário                                                                 |                                                                                                    |
| "Motivo do Estorno:         |                                                                                 |                                                                                                    |
|                             |                                                                                 |                                                                                                    |
|                             |                                                                                 |                                                                                                    |
|                             |                                                                                 |                                                                                                    |
|                             |                                                                                 | Estornar Cancelar                                                                                                   |
|                             |                                                                                 |                                                                                                    |

Figura 18

#### 4.3.3. Informar os seguintes campos:

- Exercício: definido pelo sistema com o exercício logado.
- Unidade Orçamentária: definido pelo sistema como o código e nome da UO logada.
- Unidade Gestora: Campo obrigatório. Digitar o código da UG ou selecionar por meio da opção pesquisar.
  - ✓ O estorno da IRP para UG diferente de 0001 só será permitido após o estorno da IRP da UG 0001, exceto se o usuário logado possuir o item de acesso a dados "IRP Inscrição para UG 0001".
- Destinação de Recurso: Campo obrigatório. Para estornar uma DR específica, digitar ou selecionar, por meio da opção pesquisar ou selecionar a opção "Todas as Destinações de Recurso" para estornar a IRP de todas as DR.

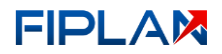

- Data de Estorno: Campo obrigatório. Definido pelo sistema como último dia do exercício logado podendo o usuário alterar para a data desejada.
  - Apenas usuários com permissões para inclusão de datas retroativas ou futuras poderão alterar a data de estorno. Neste caso, informar uma data dentro do exercício logado.
- Motivo Estorno: Campo obrigatório. Informar o motivo do estorno para todos os documentos IRP.
- 4.3.4. Clicar no botão ESTORNAR (Figura 18).
- 4.3.5. Será exibida a mensagem "Deseja confirmar o processo de Estorno de Inscrição de Restos a Pagar da Unidade Orçamentária [código e nome da UO e UG informados]? Após confirmação, acompanhe o processamento até o final".

|                                                  | stema Integrado de Planeja           | Atenção ×                                                                                                    | HOMOLOGAÇÃO                                                                                        |
|--------------------------------------------------|--------------------------------------|----------------------------------------------------------------------------------------------------|----------------------------------------------------------------------------------------------------|
| ≡<br>Documentos / Despesa / Inscrição            | o de Restos a Pagar (                | Deseja confirmar o processo de Estorno de Inscrição de Restos a Pagar da<br>Unidade Orcamentária 08101 - Assessoria de Planejamento o Gestão - SIHS, UG:<br>0001 - Directoria Geral da Secretaria de Infrastruturura Hidrica e Sanamento - SIHS | - UO: 08101 - Sexta-feira, 13/10/2023 ås 11:14 - Servidor: 70 - Chrome 36 - <b>Versão</b> : v1.4.2 |
| Exercício: 2023<br>Unidade Orçamentária: 08101 - | - Assessoria de Planejamento e C     | Executora? Após confirmação, acompanhe o processamento até o final.                                                                                                    |                                                                                                    |
| *Unidade Gestora: 0001<br>Destinação Recurso:    | Q - Diretori                         | Sim Não                                                                                                    |                                                                                                    |
| *Data de Estorno: 31/12.                         | das Destinações de Recursos<br>/2023 |                                                                                                    |                                                                                                    |
| *Motivo do Estorno:                              |                                      |                                                                                                    |                                                                                                    |
|                                                  |                                      |                                                                                                    |                                                                                                    |
|                                                  |                                      |                                                                                                    | Estornar Cancelar                                                                                  |

Figura 19

- 4.3.5.1. Clicar no botão **SIM** para iniciar a execução do estorno da IRP (Figura 19).
- 4.3.5.2. Clicar no botão NÃO para fechar a mensagem e não realizar o estorno da IRP (Figura 19).
- 4.3.6. O sistema exibirá tela para acompanhamento do processamento de estorno, apresentando o tempo decorrido e o tempo estimado; percentual de conclusão do processamento; lista das DR que possuem documentos IRP para estornar, indicando a quantidade de documentos a estornar e a quantidade de documentos estornados (Figura 20).

|                                                                             | N - Siste                                   | ema Integrado de Planejamento, Contabilidade e Finanças                                                                                       |                                  | HOMOLOGA                | AÇÃO                   |                                                    |
|-----------------------------------------------------------------------------|---------------------------------------------|----------------------------------------------------------------------------------------------------|----------------------------------|-------------------------|------------------------|----------------------------------------------------|
| ≡                                                                           |                                             |                                                                                                    | - Exercício Logado: 2023 - UO: 0 | 8101 - Sexta-feira, 13, | /10/2023 às 11:15 - Se | ervidor: 70 - Chrome 36 - <mark>Versão</mark> : v1 |
| Documentos / Despesa / Inso                                                 | rição                                       | de Restos a Pagar (IRP) / Inscrição de IRP / <b>Estornar</b>                                                                                  |                                  |                         |                        |                                                    |
| Exercício:<br>Unidade Orçamentária:<br>Unidade Gestora:<br>Tempo Decorrido: | 2023<br>08101 - A<br>0001 - Dir<br>00h 00mi | ssessoria de Planejamento e Gestão - SIHS<br>retoria Geral da Secretaria de Infraestrutura Hidrica e Saneamento - SIHS - Executora<br>n O4seg |                                  |                         |                        |                                                    |
| Destinação Recursos:                                                        |                                             | Total Processado: 46.15%                                                                                                    |                                  |                         |                        |                                                    |
|                                                                             | #                                           | Destinação Recursos                                                                                                    | Concluído (%)                    | A Estornar              | Estornados             | Situação                                           |
|                                                                             | 1                                           | 1.704.0.109.000000.00.00.00 - Transf União R Comp Fin Expl Rec Natural   ROYAL                                                                | 100.00%                          | 1                       | 1                      | Estornado                                          |
|                                                                             | 2                                           | 1.500.0.100.00000.00.00.00 - Recursos não Vinculados de Impostos   ORDINÁRI                                                                   | 41.67%                           | 12                      | 5                      | Em Processamento                                   |
|                                                                             | 4                                           |                                                                                                    |                                  |                         |                        | >                                                  |
|                                                                             |                                             |                                                                                                    |                                  |                         |                        |                                                    |
|                                                                             |                                             |                                                                                                    |                                  |                         |                        | Cancelar                                           |

Figura 20

- O processo de estorno da IRP poderá apresentar as seguintes situações:
  - Não iniciado estorno não iniciado.

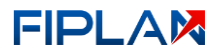

- Em processamento estorno em processamento.
- Estornado estorno concluído com sucesso.
- ✓ Não estornado IRP não estornada.
- 4.3.7. Ao final do processamento de estorno, será exibida mensagem "Processamento concluído com sucesso" indicando a conclusão do processamento (Figura 21). Clicar no botão FECHAR.

| Exercise: 202         Ustade Orçamettáni: 0010 - Assessona de Planejamento e Getão - SHE         Total de Gestori: 000 or 000 - Bertinação Recursos         Total Processade: 1000 or <th>ocumentos / Despesa / Ins</th> <th>crição</th> <th>de Restos a Pagar (</th> <th>Processamento concluído com suce</th> <th>ssol</th> <th>- 00: 00101 - Sexta-Feira,</th> <th>13/10/2023 85 11:15 -</th> <th>Servidor: 70 - Chrome 56 - Veisa</th>                                                                                                    | ocumentos / Despesa / Ins                                                                           | crição                                   | de Restos a Pagar (                                                                                  | Processamento concluído com suce                              | ssol          | - 00: 00101 - Sexta-Feira, | 13/10/2023 85 11:15 - | Servidor: 70 - Chrome 56 - Veisa |
|----------------------------------------------------------------------------------------------------|----------------------------------------------------------------------------------------------------|------------------------------------------|----------------------------------------------------------------------------------------------------|---------------------------------------------------------------|---------------|----------------------------|-----------------------|----------------------------------|
| #       Destinação Recursos:       Concluido (%)       A Estornar       Estornados       Situação         1       1.704.0.109.00000.00.00.00 - Transf União R Comp Fin Expl Rec Natural   ROYAL       100.00%       1       1       Estornado         2       1.500.0.100.000000.00.00.00 - Recursos não Vinculados de Impostos   ORDINÁRI       100.00%       12       12       Estornado <t< th=""><th>Exercício:<br/>Unidade Orçamentária:<br/>Unidade Gestora:<br/>Tempo Decorrido:<br/>Destinação Recursos:</th><th>2023<br/>08101 - 7<br/>0001 - D<br/>00h 00m</th><th>Assessoria de Planejamento e Gestão - Sil<br/>iretoria Geral da Secretaria de Infraestrut<br/>in O6seg</th><th>HS<br/>ura Hidrica e Saneamento - SIHS - Executora<br/>Total Pr</th><th>Fechar</th><th></th><th></th><th></th></t<> | Exercício:<br>Unidade Orçamentária:<br>Unidade Gestora:<br>Tempo Decorrido:<br>Destinação Recursos: | 2023<br>08101 - 7<br>0001 - D<br>00h 00m | Assessoria de Planejamento e Gestão - Sil<br>iretoria Geral da Secretaria de Infraestrut<br>in O6seg | HS<br>ura Hidrica e Saneamento - SIHS - Executora<br>Total Pr | Fechar        |                            |                       |                                  |
| 1       1.704.0.109.00000.00.00.00.00 - Transf União R Comp Fin Expl Rec Natural J ROVAL       1000.00%       1       1       Estornado         2       1.500.0.100.000000.00.00.00 - Recursos não Vinculados de Impostos J ORDINÁRI       1000.00%       12       12       12       Estornado         4       Figura 21                                                                                                    |                                                                                                    | #                                        | Destinação Recursos                                                                                  |                                                               | Concluído (%) | A Estornar                 | Estornados            | Situação                         |
| 2 1.500.0.100.000000.00.00.00 - Recursos não Vinculados de Impostos   ORDINÁRI 100.00% 12 12 Extornado                                                                                                    | 1 1.704.0.109.000000.00.00.00 - T                                                                   |                                          | 1.704.0.109.000000.00.00.00 - Transf Ur                                                              | nião R Comp Fin Expl Rec Natural   ROYAL                      | 100.00%       | 1                          | 1                     | Estornado                        |
| Gerar PDF Novo Carce<br>Figura 21                                                                                                    |                                                                                                    | 2 1.500.0.100.000000.00.00.0 - F         |                                                                                                    | não Vinculados de Impostos   ORDINÁRI                         | 100.00%       | 12                         | 12                    | Estornado                        |
| Figura 21                                                                                                    |                                                                                                    |                                          |                                                                                                    |                                                               |               |                            | G                     | erar PDF Novo Cance              |
|                                                                                                    |                                                                                                    |                                          |                                                                                                    | Figura 21                                                     |               |                            |                       |                                  |

- Durante o processamento do estorno, se a operação for cancelada, a DR com situação do processamento igual a "Não iniciado" e "Em processamento" terá o processamento interrompido. Para DR com situação do processamento igual a "Estornado" será necessária realizar nova inscrição.
- 4.3.8. No cenário (Figura 22), as duas DR tiveram o estorno da IRP gerado com sucesso.

|                                                                             | N - Siste                                  | ma Integrado de Planejamento, Contabilidade e Finanças                                                                                       |                                  | HOMOLOGAÇÃO             |                        |                                                   |  |  |  |
|-----------------------------------------------------------------------------|--------------------------------------------|----------------------------------------------------------------------------------------------------|----------------------------------|-------------------------|------------------------|---------------------------------------------------|--|--|--|
| ≡                                                                           |                                            |                                                                                                    | - Exercício Logado: 2023 - UO: 0 | 3101 - Sexta-feira, 13, | /10/2023 às 11:16 - Se | ervidor: 70 - Chrome 36 - <mark>Versão</mark> : v |  |  |  |
| Documentos / Despesa / Inso                                                 | rição                                      | de Restos a Pagar (IRP) / Inscrição de IRP / <b>Estornar</b>                                                                                 |                                  |                         |                        |                                                   |  |  |  |
| Exercício:<br>Unidade Orçamentária:<br>Unidade Gestora:<br>Tempo Decorrido: | 2023<br>08101 - A<br>0001 - Di<br>00h 00mi | ssessoria de Planejamento e Gestão - SIHS<br>etoria Geral da Secretaria de Infraestrutura Hidrica e Saneamento - SIHS - Executora<br>n O6seg |                                  |                         |                        |                                                   |  |  |  |
| Destinação Recursos:                                                        |                                            | Tota                                                                                                    | l Processado: 100.00%            |                         |                        |                                                   |  |  |  |
|                                                                             | #                                          | Destinação Recursos                                                                                                    | Concluído (%)                    | A Estornar              | Estornados             | Situação                                          |  |  |  |
|                                                                             | 1                                          | 1.704.0.109.000000.00.00.00 - Transf União R Comp Fin Expl Rec Natural   ROYAL                                                               | 100.00%                          | 1                       | 1                      | Estornado                                         |  |  |  |
|                                                                             | 2                                          | 1.500.0.100.000000.00.00.00 - Recursos não Vinculados de Impostos   ORDINÁRI                                                                 | 100.00%                          | 12                      | 12                     | Estornado                                         |  |  |  |
|                                                                             | 4                                          |                                                                                                    |                                  |                         |                        | Þ                                                 |  |  |  |
|                                                                             |                                            |                                                                                                    |                                  |                         |                        |                                                   |  |  |  |
|                                                                             |                                            |                                                                                                    |                                  |                         | Gera                   | ar PDF Novo Cancelar                              |  |  |  |

- Figura 22
- 4.3.8.1. Clicar no botão **NOVO** para retornar à tela de estono da IRP (Figura 22).
- 4.3.8.2. Clicar no botão CANCELAR para sair da tela (Figura 22).
- 4.3.9. Para visualizar a lista dos documentos de estorno do RP, clicar no descritivo da situação "**Estornado**" (Figura 22). O sistema exibirá a lista com os documentos estornados (Figura 23).

## FIPLAM

## GUIA DO USUÁRIO - INSCRIÇÃO DE RESTOS A PAGAR (IRP)

| FIPLA            | EIE     |       | - Sictamo Internado de Ploneiomento-Contohilir | tada a Einancac                     | HOMOLOGAÇÃO      |     | ן<br>ן          |  |  |
|------------------|---------|-------|------------------------------------------------|-------------------------------------|------------------|-----|-----------------|--|--|
| ≡                | Resto   | s a   | Pagar pendentes                                |                                     |                  | ×   | 5 - Versão: v1. |  |  |
| Documentos / Des |         |       |                                                |                                     |                  |     |                 |  |  |
| Documentos 7 Des | #       |       | Número do Documento (IRP) de estorno           | Número do Documento (IRP) estornado | Valor do Estorno |     |                 |  |  |
|                  | 1       |       | 08101.0001.23.0000510-4                        | 08101.0001.23.0000517-1             | 2.967,30         |     |                 |  |  |
| Unidade          | 2       |       | 08101.0001.23.0000506-6                        | 08101.0001.23.0000518-1             | 14.673,36        |     |                 |  |  |
| Tem              | 3       |       | 08101.0001.23.0000511-2                        | 08101.0001.23.0000519-8             | 1.216,16         |     |                 |  |  |
| Destina          | 4       |       | 08101.0001.23.0000515-5                        | 08101.0001.23.0000520-1             | 855,90           |     |                 |  |  |
|                  | 5       |       | 08101.0001.23.0000508-2                        | 08101.0001.23.0000521-1             | 87.045,69        |     |                 |  |  |
|                  | 6       |       | 08101.0001.23.0000507-4                        | 08101.0001.23.0000522-8             | 1.104,02         |     |                 |  |  |
|                  | 7       |       | 08101.0001.23.0000504-1                        | 08101.0001.23.0000523-6             | 596,99           |     |                 |  |  |
|                  | 8       |       | 08101.0001.23.0000509-0                        | 08101.0001.23.0000524-4             | 1.108,60         |     | Þ               |  |  |
|                  | 9       |       | 08101.0001.23.0000514-7                        | 08101.0001.23.0000525-2             | 558,00           |     |                 |  |  |
|                  | 10      |       | 08101.0001.23.0000513-9                        | 08101.0001.23.0000526-0             | 9.280,00         |     |                 |  |  |
|                  | 11      |       | 08101.0001.23.0000512-0                        | 08101.0001.23.0000527-9             | 128.588,06       |     |                 |  |  |
|                  | 12      |       | 08101.0001.23.0000505-8                        | 08101.0001.23.0000528-7             | 26.107,96        |     |                 |  |  |
|                  | 4       | *     |                                                |                                     |                  |     |                 |  |  |
|                  | Por pág | gina: | 25 ¢ (Exibindo registro 1-12 de 12)            |                                     | c 1 >            |     | •               |  |  |
|                  |         |       |                                                |                                     | Gerar PDF Fed    | har | Cancelar        |  |  |

Figura 23

- Clicar no botão GERAR PDF para gerar o documento de anexo das IRP estornadas de todas as DR exibidas no grid (Figura 23).
- ✓ Para selecionar todos os documentos, clicar no "checkbox" (Figura 24).

|                  | Restos a l | - Sistema Integrado de Planeiamento. Contal<br>Pagar pendentes | vilidade e Financas                 | номогодасãо      | × 5 - Versão: v |
|------------------|------------|----------------------------------------------------------------|-------------------------------------|------------------|-----------------|
| Documentos / Des |            |                                                                |                                     |                  | ^               |
|                  | # 🖸        | Número do Documento (IRP) de estorno                           | Número do Documento (IRP) estornado | Valor do Estorno |                 |
|                  | 1 🛃        | 08101.0001.23.0000510-4                                        | 08101.0001.23.0000517-1             | 2.967,30         |                 |
| Unidade          | 2 🛃        | 08101.0001.23.0000506-6                                        | 08101.0001.23.0000518-1             | 14.673,36        |                 |
| Tem              | 3 🛃        | 08101.0001.23.0000511-2                                        | 08101.0001.23.0000519-8             | 1.216,16         |                 |
| Destina          | 4 🛃        | 08101.0001.23.0000515-5                                        | 08101.0001.23.0000520-1             | 855,90           |                 |
|                  | 5 🛃        | 08101.0001.23.0000508-2                                        | 08101.0001.23.0000521-1             | 87.045,69        |                 |
|                  | 6 🛃        | 08101.0001.23.0000507-4                                        | 08101.0001.23.0000522-8             | 1.104,02         |                 |
|                  | 7 🛃        | 08101.0001.23.0000504-1                                        | 08101.0001.23.0000523-6             | 596,99           |                 |
|                  | 8 🔽        | 08101.0001.23.0000509-0                                        | 08101.0001.23.0000524-4             | 1.108,60         | •               |
|                  | 9 🔽        | 08101.0001.23.0000514-7                                        | 08101.0001.23.0000525-2             | 558,00           |                 |
|                  | 10 🛃       | 08101.0001.23.0000513-9                                        | 08101.0001.23.0000526-0             | 9.280,00         |                 |
|                  | 11 🛃       | 08101.0001.23.0000512-0                                        | 08101.0001.23.0000527-9             | 128.588,06       |                 |
|                  | 12 🔽       | 08101.0001.23.0000505-8                                        | 08101.0001.23.0000528-7             | 26.107,96        |                 |
|                  | 4          |                                                                |                                     | >                |                 |
|                  | c 1 5      |                                                                |                                     |                  |                 |
|                  |            |                                                                |                                     | Gerar PDF Fech   | Cancelar        |

Figura 24

4.3.10.Neste cenário, o estorno da IRP não foi gerado para a DR **1.500.0.100.000000.00.00.00**. O sistema define a situação como "**Não estornado**". Clicar no botão **FECHAR.** 

# FIPLA

|                                                                                                    | a Integrado de Planeja                                                                                                    | ×             | HOMOLOG                | AÇÃO 💄                 |                                              |  |
|----------------------------------------------------------------------------------------------------|----------------------------------------------------------------------------------------------------|---------------|------------------------|------------------------|----------------------------------------------|--|
| E Documentos / Despesa / Inscrição de                                                                                | Processamento concluído com o<br>e Restos a Pagar (                                                                                    | erros!        | 01 - Segunda-feira, 16 | 5/10/2023 às 10:27 - : | Servidor: 70 - Chrome 36 - <b>Versão</b> : v |  |
| Exercicio: 2023<br>Unidade Orçamentária: 06101 - Assi<br>Unidade Gestora: 0001 - Diret<br>Tempo Decorrido: 000 00min | essoria de Planejamento e Gestão - SIHS<br>oria Geral da Secretaria de Infraestrutura Hidrica e Saneamento - SIHS - Executora<br>Osece | Fechar        |                        |                        |                                              |  |
| Destinação Recursos:                                                                                                 | Total Processado: 100.00%                                                                                                    |               |                        |                        |                                              |  |
| #                                                                                                    | Destinação Recursos                                                                                                    | Concluído (%) | A Estornar             | Estornados             | Situação                                     |  |
| 1 1                                                                                                    | .500.0.100.000000.00.00.00 - Recursos não Vinculados de Impostos   ORDINÁRI                                                            | 100.00%       | 12                     | 0                      | Não Estornado                                |  |
| *                                                                                                    |                                                                                                    |               |                        |                        | *                                            |  |
|                                                                                                    |                                                                                                    |               |                        |                        | Novo Cancelar                                |  |
|                                                                                                    | Figura 25                                                                                                    |               |                        |                        |                                              |  |

4.3.10.1. Clicar no descritivo da situação "Não Estornado" para visualizar o motivo pelo qual a IRP não foi estornada.

|                                     | N - Siste | ema Integrado de Planejamento, Contabilidade e Finanças                               |                                      | HOMOLOGA              | ção 💄                  |                          |             |
|-------------------------------------|-----------|---------------------------------------------------------------------------------------|--------------------------------------|-----------------------|------------------------|--------------------------|-------------|
|                                     |           |                                                                                       | - Exercício Logado: 2023 - UO: 08101 | - Segunda-feira, 16/1 | 10/2023 às 10:29 - Sei | rvidor: 70 - Chrome 36 - | Versão: v1. |
| Documentos / Despesa / Insc         | rição     | de Restos a Pagar (IRP) / Inscrição de IRP / <b>Estornar</b>                          |                                      |                       |                        |                          |             |
| Exercício:<br>Unidade Orcamentária: | 2023      | ssessoria de Planejamento e Gestão - SIHS                                             |                                      |                       |                        |                          |             |
| Unidade Gestora:                    | 0001 - Di | retoria Geral da Secretaria de Infraestrutura Hidrica e Saneamento - SIHS - Executora |                                      |                       |                        |                          |             |
| Tempo Decorrido:                    | 00h 00mi  | n O3seg                                                                               |                                      |                       |                        |                          |             |
| Destinação Recursos:                |           | Total                                                                                 | Processado: 100.00%                  |                       |                        |                          |             |
|                                     | #         | Destinação Recursos                                                                   | Concluído (%)                        | A Estornar            | Estornados             | Situação                 |             |
|                                     | 1         | 1.500.0.100.000000.00.00.00 - Recursos não Vinculados de Impostos   ORDINÁRI          | 100.00%                              | 12                    | 0                      | Não Estornado            |             |
|                                     | 4         |                                                                                       |                                      |                       |                        |                          | )÷          |
|                                     |           |                                                                                       |                                      |                       |                        |                          |             |
|                                     |           |                                                                                       |                                      |                       |                        |                          |             |
|                                     |           |                                                                                       |                                      |                       |                        | Novo                     | Cancelar    |
|                                     |           | Figura 26                                                                             |                                      |                       |                        |                          |             |

4.3.11.Neste cenário, a IRP não foi estornada porque a data do estorno é anterior à data da inclusão da IRP.

| FIPLAD             | FIPLAN - Sistema Integrado de Planejamento, C | ontabilidade e Finanças                           | HOMOLOGAÇÃO                                              | <b>.</b>                             |                |
|--------------------|-----------------------------------------------|---------------------------------------------------|----------------------------------------------------------|--------------------------------------|----------------|
| =                  |                                               | - Exercício                                       | ) Logado: 2023 - UO: 08101 - Segunda-feira, 16/10/2023 à | s 10:31 - Servidor: 70 - Chrome 36 - | Versão: v1.4.2 |
| Documentos / Des   | pesa / Inscrição de Restos a Pagar (IRP) / I  | nscrição de IRP / <b>Estornar</b>                 |                                                          |                                      |                |
|                    | Exercício: 2023                               |                                                   |                                                          |                                      |                |
| Unidad<br>Ui<br>Te | 🛦 Atenção                                     |                                                   |                                                          | ×                                    |                |
| Destin             | 1.500.0.1                                     | 00.000000.00.00.00: Data de estorno anterior a da | ata de inscrição.                                        |                                      | -              |
|                    |                                               |                                                   |                                                          | Fechar<br>Estornado                  |                |
|                    | 4                                             |                                                   |                                                          |                                      | Þ              |
|                    |                                               |                                                   |                                                          |                                      |                |
|                    |                                               |                                                   |                                                          | Novo                                 | Cancelar       |
|                    |                                               |                                                   |                                                          |                                      |                |

Figura 27

4.3.11.1. Clicar no botão **NOVO** para retornar à tela de estorno da IRP (Figura 26).

4.3.11.2. Clicar no botão CANCELAR para sair da tela (Figura 26).